## **PRÉ-INSCRIPTIONS EN LIGNE SUR LE PORTAIL FAMILLE**

Vous avez créé votre dossier sur le portail famille : reconnectez-vous au site : <u>https://pontarlier.portailfrancas25.fr/</u>

Les inscriptions fonctionnent seulement à partir du 15 juin.

Entrez vos identifiants et votre mot de passe

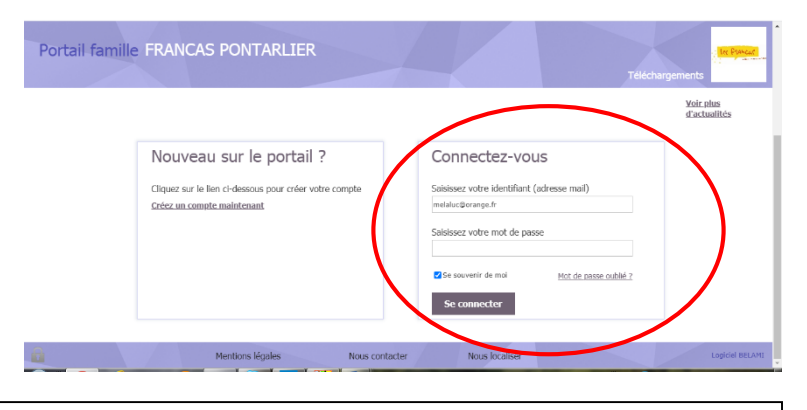

Avant de choisir les jours, vous devez changer d'année et mettre à jour votre dossier, cliquez sur : Se (ré)inscrire

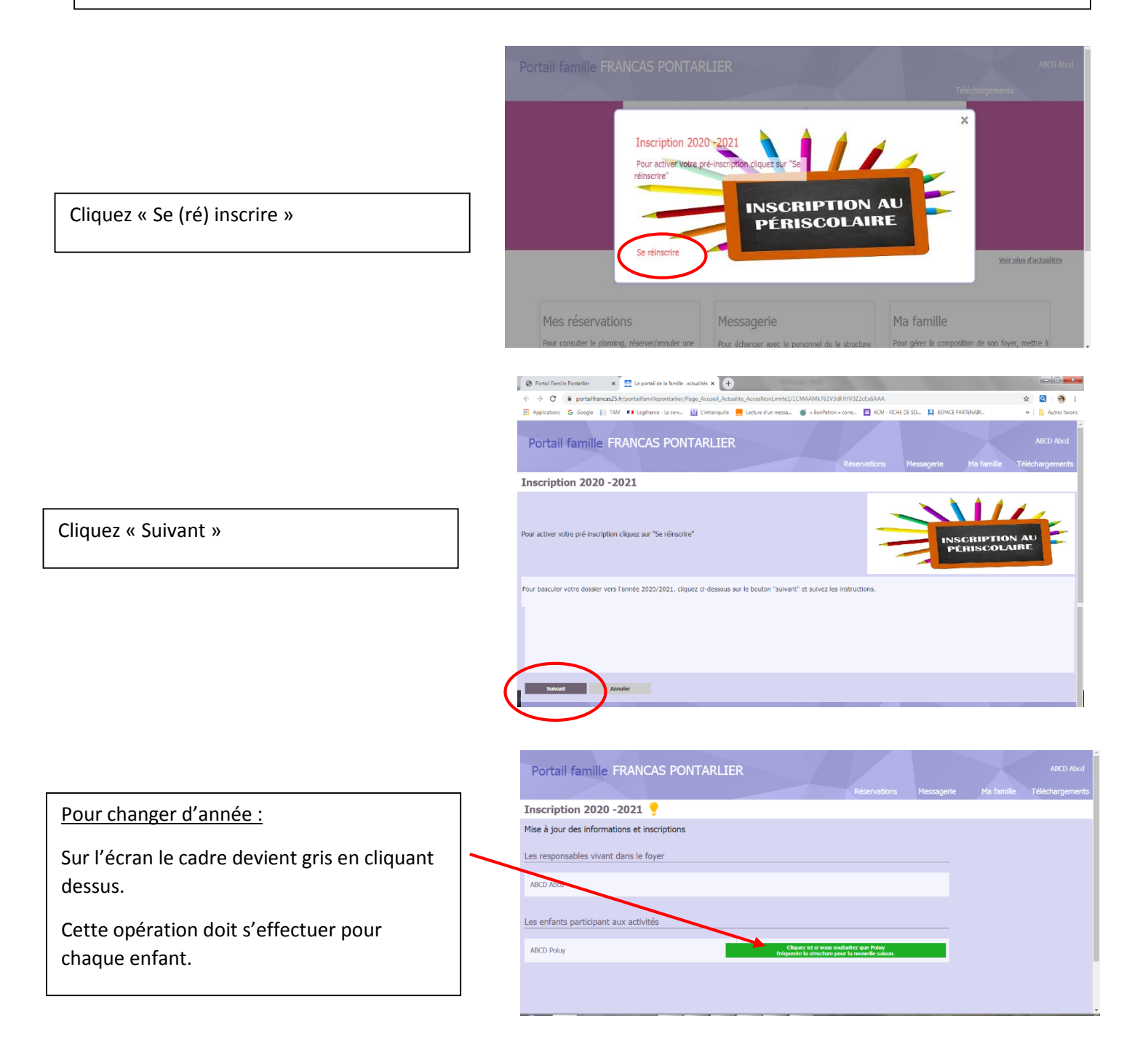

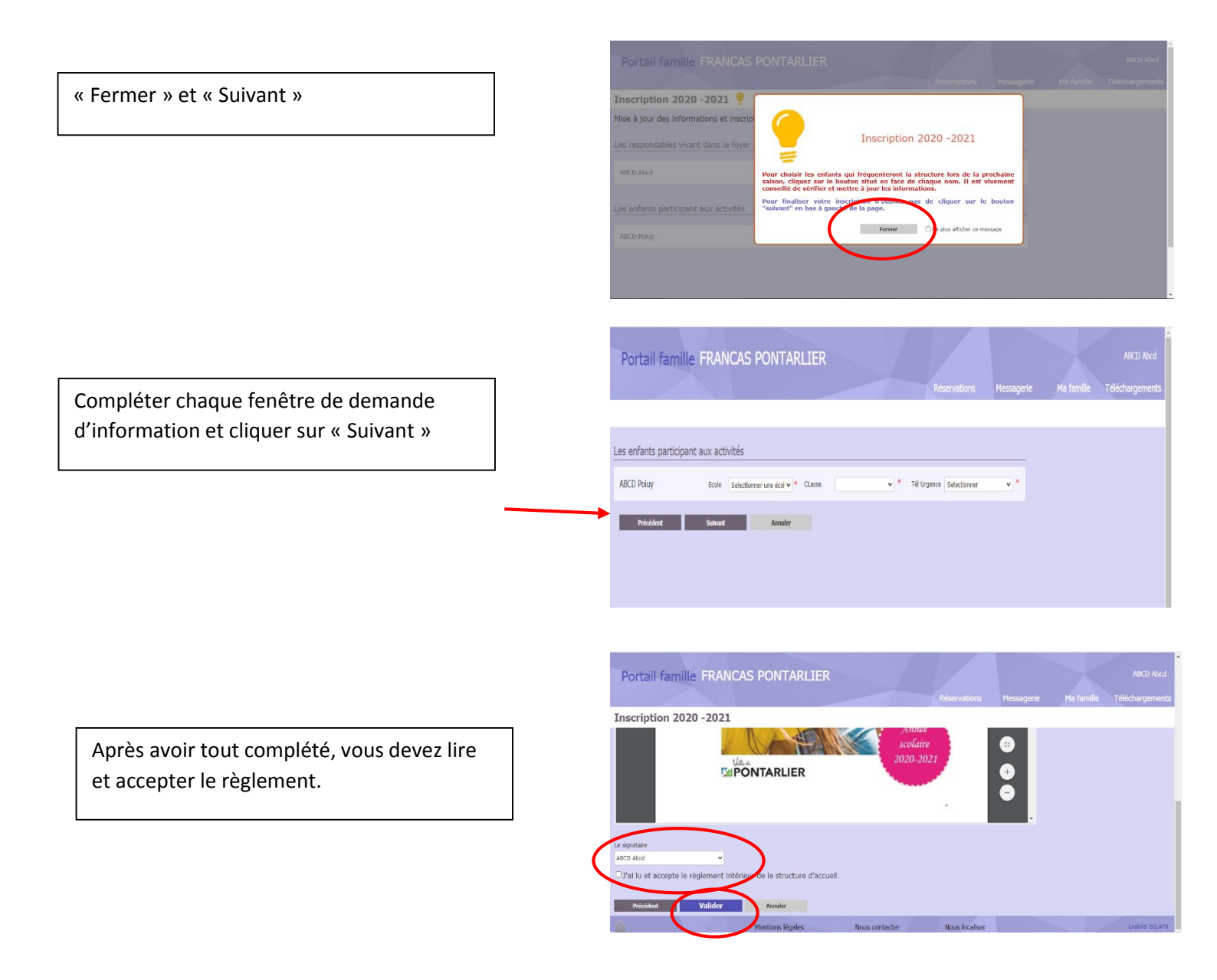

Uniquement pour les enfants déjà inscrits l'an passé,

Une fois ces étapes terminées, aller dans l'onglet « Ma famille » afin d'actualiser vos données personnelles. Ensuite imprimer la fiche de renseignement de votre enfant

| Portail famille           | RANCAS PONTARL                        | IER                           |          |  |  |  | Messagerie |  |  |  |
|---------------------------|---------------------------------------|-------------------------------|----------|--|--|--|------------|--|--|--|
| Ma famille                |                                       |                               |          |  |  |  |            |  |  |  |
| Composition de la famille | e La composition de la fami           | le                            |          |  |  |  |            |  |  |  |
| 2                         | Les responsables vivant dans le foyer |                               |          |  |  |  |            |  |  |  |
|                           | 2                                     | Ajouter un<br>responsable     |          |  |  |  |            |  |  |  |
|                           |                                       |                               |          |  |  |  |            |  |  |  |
|                           | Les enfants participant au            | x activités                   |          |  |  |  |            |  |  |  |
| Adresse de la famille     |                                       | Ajouter un enfant             |          |  |  |  |            |  |  |  |
| Heuedins de la familie    | Les autres personnes auto             | risées à raccompagner les     | enfants  |  |  |  |            |  |  |  |
|                           | 2                                     | 2                             | <u>.</u> |  |  |  |            |  |  |  |
|                           | <b>4</b>                              | Ajouter une autre<br>personne |          |  |  |  |            |  |  |  |
|                           |                                       |                               |          |  |  |  |            |  |  |  |

## Maintenant vous pouvez faire les réservations.

Retournez sur la page d'accueil en cliquant sur Portail Famille (en haut à gauche)

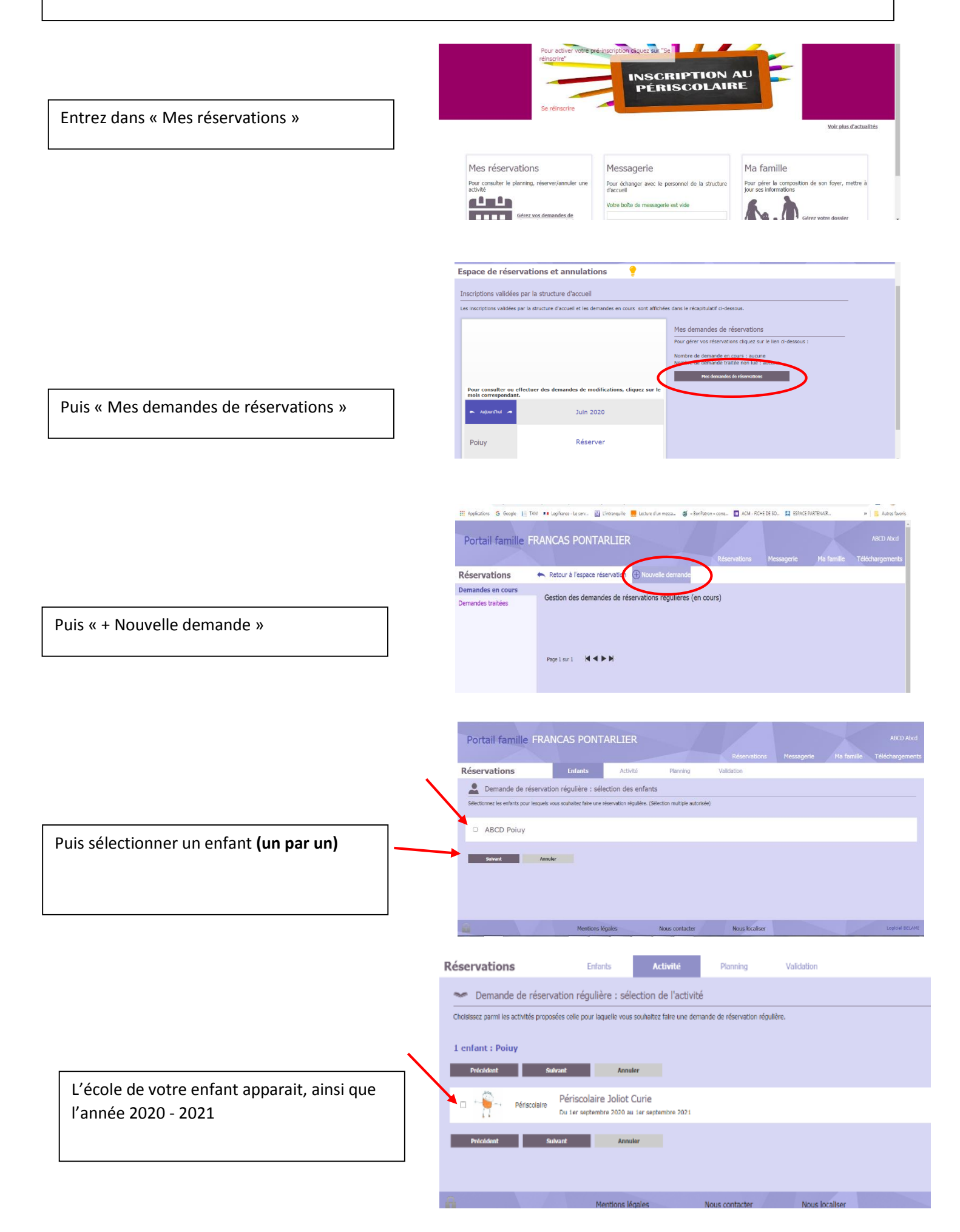

L'inscription se fait pour l'année, suivant vos besoins.

|                                                    |                     |               |                |          |        |            |           |          | Messagerie | Télécharge |
|----------------------------------------------------|---------------------|---------------|----------------|----------|--------|------------|-----------|----------|------------|------------|
| éservations                                        |                     | Enfant        | ٨              | ctivité  | Planr  | ing        | Validatio | n        |            |            |
| Activité                                           | Périscolaire        | Joliot Cu     | ırie           |          |        | U09/2020 - | . au 06/0 | 7/2021   |            |            |
| Semaine                                            | Réservations ide    | intiques pour | toutes les ser | naines   | - uu o |            | 31 60 000 | v        |            |            |
| Semaine type                                       |                     | Lundi         | Mardi          | Mercredi | Jeudi  | Vendredi   | Samedi    | Dimanche |            |            |
| Péri midi primaire Joliot Curie : 11h30 -12h15     |                     |               |                |          |        |            |           |          |            |            |
| Restauration primaire Joliot Curie : 11h30 - 13h45 |                     |               |                |          |        |            |           |          |            |            |
| Réri coir orimaire toliot Cu                       | rie : 16h30 - 18h00 |               |                |          |        |            |           |          |            |            |

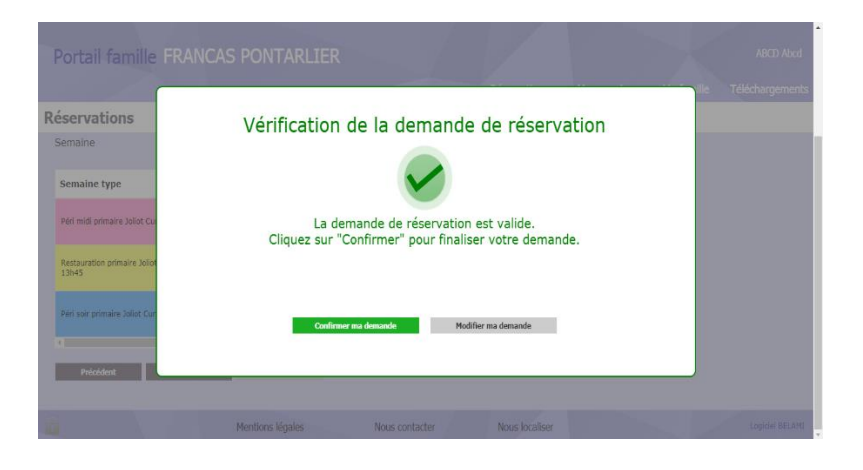

Confirmer votre demande.

Confirmer votre demande.

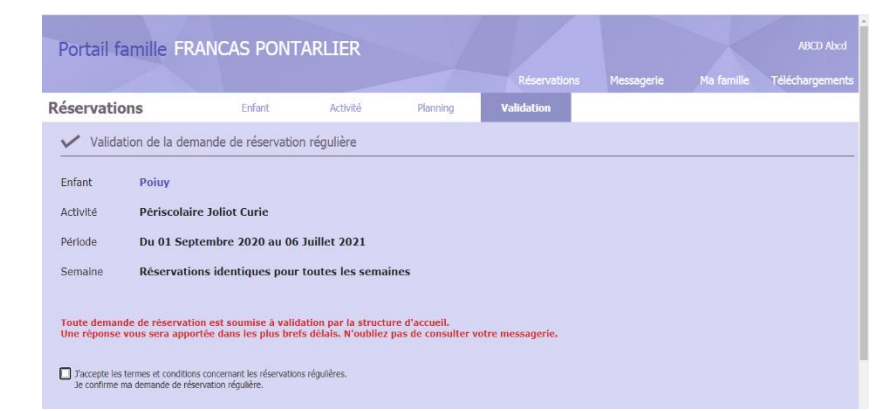

Votre demande de réservation est faite. La réponse n'est pas automatique, les Francas apporteront une réponse après réception et examen de votre dossier papier complet.

Veuillez vérifier votre boite mail, et votre compte famille.

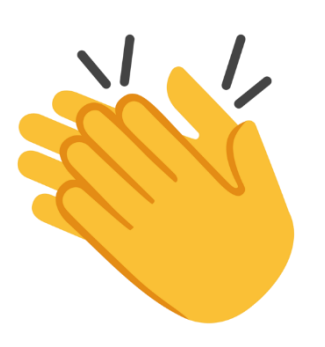